## SKAFFA MOBILT BANKID VIA MOBILBANKEN MED PASS ELLER ID-KORT

Här följer en steg-för-steg guide för hur du skaffar ett nytt Mobilt BankID när du saknar ett aktivt BankID.

1. Öppna vår mobilbank och klicka på knappen "Skaffa nytt mobilt BankID".

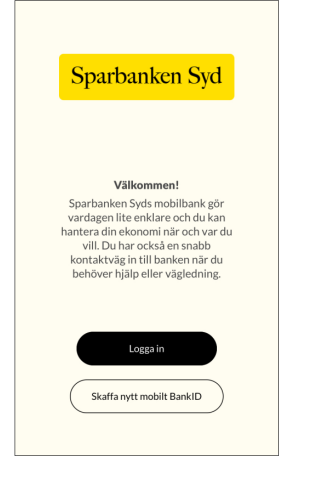

2. Markera "Svenskt pass eller nationellt ID-kort" och välj "Fortsätt".

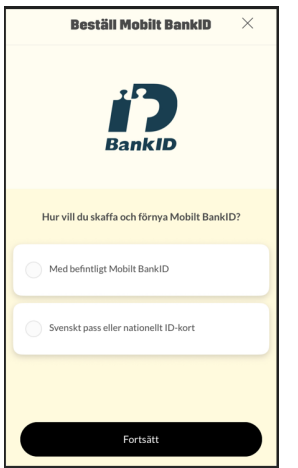

3. Klicka på "Bekräfta din identitet".

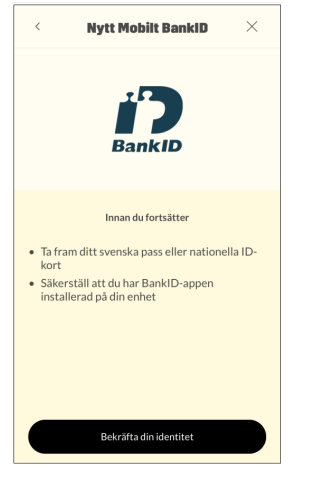

Sparbanken Syd

4. Följ instruktionerna för att bekräfta din identitet.

| Avbryt                                             | Bekräfta identitet           | in kin | <b>Tillbaka</b>                                                                                                    | Välj ID-handling                                              | D |
|----------------------------------------------------|------------------------------|--------|----------------------------------------------------------------------------------------------------|---------------------------------------------------------------|---|
|                                                    |                              |        | Kontroll av ID-handling<br>Den ID-handling du väljer nedan kommer<br>fotograferas och skannas för att bekräfta<br>din identitet. Fotot används bara för<br>kontrollen och sparas inte. |                                                               |   |
| Först be                                           | ehöver vi veta att du är du. |        | Körkort, IE<br>Skatteverl<br>fungerar t<br>Läs mer                                                                                                    | D-kort utfärdat av<br>ket eller utländskt pass<br>yvärr inte. |   |
| Vi kommer nu att guida dig genom<br>följande steg: |                              |        |                                                                                                    |                                                               |   |
| 1. Välj II                                         | D-handling                   |        |                                                                                                    |                                                               |   |
| 2. Fotografera ID-handling                         |                              |        |                                                                                                    |                                                               |   |
| 3. Blippa ID-handlingen med din telefon            |                              | efon   | Jag har inte rätt ID-typ                                                                                                    |                                                               |   |
| 4. Genomför en ansiktsigenkänning                  |                              |        | Svenskt pass                                                                                                    |                                                               |   |
| Välj ID-handling                                   |                              |        | Nationellt ID-kort                                                                                                    |                                                               |   |

 Läs igenom villkoren för BankID. Godkänn dem genom att aktivera knappen till höger om Godkänn villkor, och då aktiveras knappen Fortsätt. Klicka på Fortsätt.

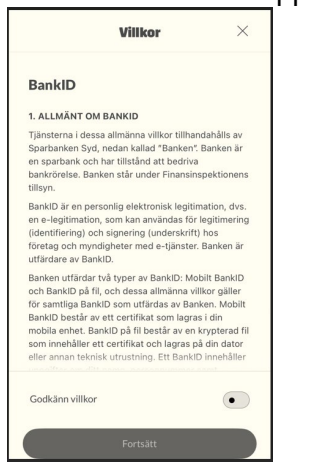

6. Klicka på Ersätt för att gå vidare.

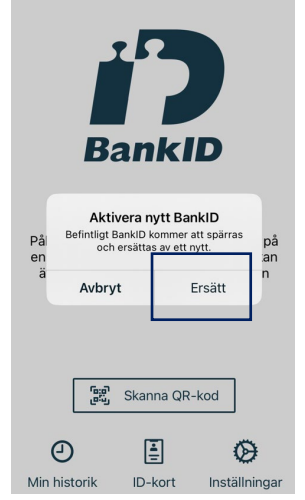

Sparbanken Syd

7. Välj din personliga säkerhetskod. När du valt kod ska den bekräftas. Klicka på OK.

| Avbryt                                       | Välj säkerhetsko                                     | d DankiD       | Avbryt                      | Välj säkerhetsko                                                  | od DankiD                 |  |  |
|----------------------------------------------|------------------------------------------------------|----------------|-----------------------------|-------------------------------------------------------------------|---------------------------|--|--|
| Välj en kod<br>Tänk på att o<br>inte med någ | med minst 6 siffron<br>din kod är personlig.<br>gon. | r.<br>Dela den | Välj er<br>Tänk p<br>inte m | n kod med minst 6 siffr<br>å att din kod är personli<br>ed någon. | <b>or.</b><br>g. Dela den |  |  |
| Välj kod                                     |                                                      |                | ••••••                      |                                                                   |                           |  |  |
| Bekräfta kod                                 |                                                      |                | *******                     | ••••••                                                            |                           |  |  |
|                                              |                                                      |                |                             |                                                                   |                           |  |  |
|                                              |                                                      |                |                             |                                                                   |                           |  |  |
| 1                                            | <b>2</b> ABC                                         | 3 DEF          | 1                           | <b>2</b> ABC                                                      | 3 DEF                     |  |  |
| <b>4</b> GHI                                 | 5 JKL                                                | 6 MNO          | 4 сн                        | 5 JKL                                                             | 6 MNO                     |  |  |
| 7 PQRS                                       | 8 TUV                                                | 9 wxyz         |                             | RS 8 TUV                                                          | 9 wxyz                    |  |  |
| ◙                                            | 0                                                    | Nästa          |                             | 0                                                                 | ОК                        |  |  |

8. Ditt nya Mobila BankID är klart för att använda.

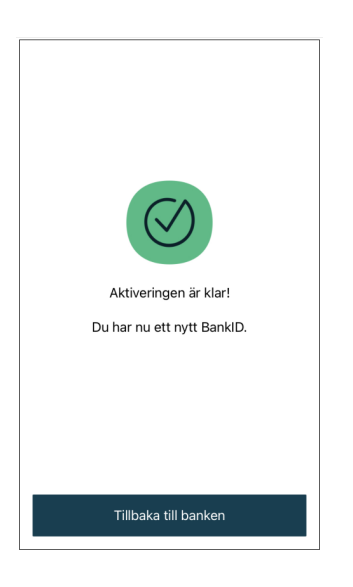

Sparbanken Syd